## 企業登録

PA

2

.

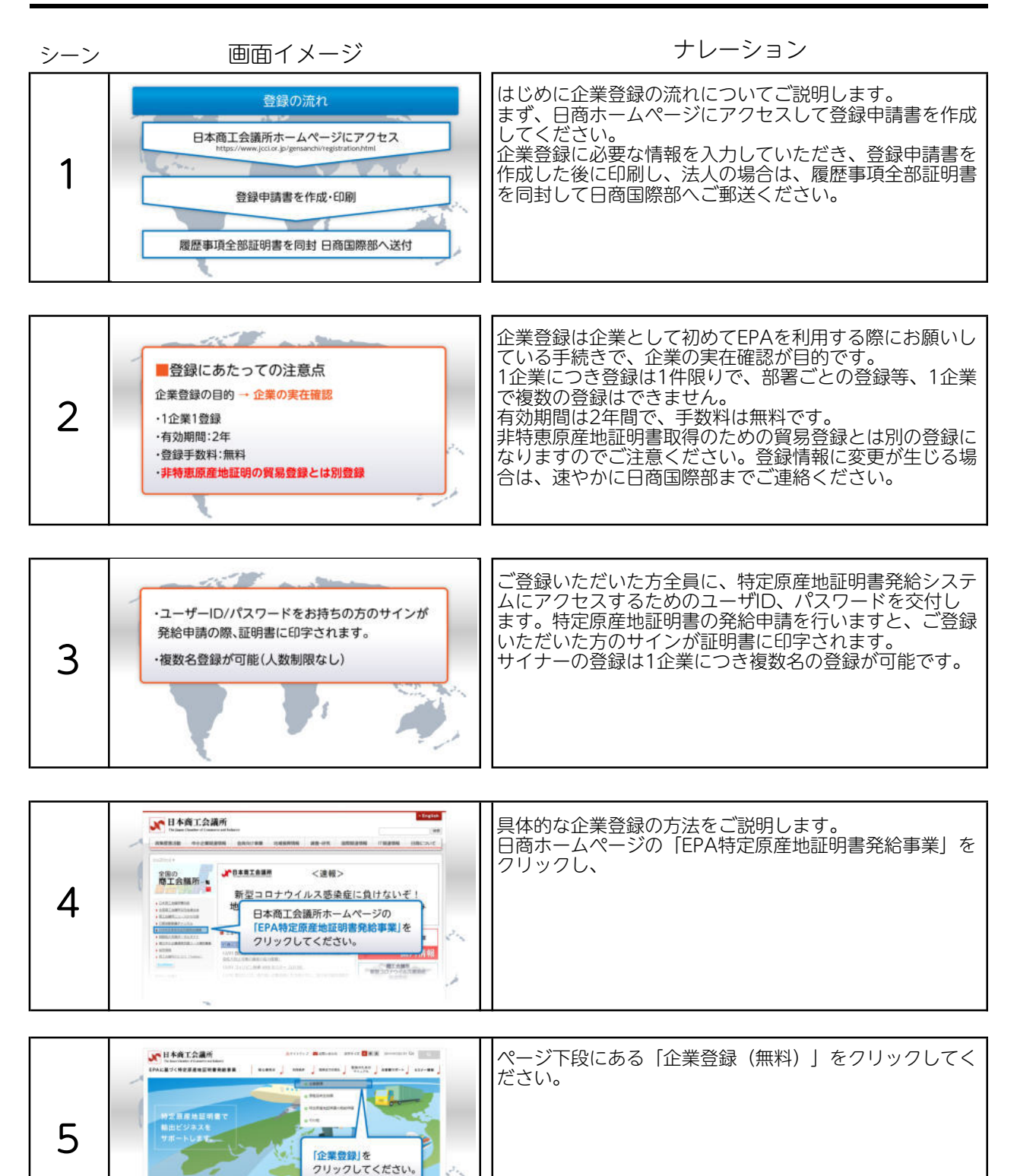

## 企業登録

| シーン | 画面イメージ                                                                                                    | ナレーション                                                                     |
|-----|----------------------------------------------------------------------------------------------------|----------------------------------------------------------------------------|
| 6   | RUNAL REFERENCE OF CARAVARA<br>RUNAL REFERENCE OF CARAVARA<br>RUNAL REFERENCE OF CARAVARA<br>RUNAL RUNAL R | 「法人の方」と「個人の方」に分かれますので、該当する<br>方をクリックしてください。                                |
|     | 当時を打たメールフトレス地でに当時中間面付成についてのご知りを送使します。                                                                                                    | ページ内にある「企業登録申請フォーム」をクリックする                                                 |
| 7   | ■ ■ ● ● ● ● ● ● ● ● ● ● ● ● ● ● ● ● ● ●                                                                                                    | と、登録申請書作成についてのこ案内に関する人刀画面が<br>表示されますので、必要事項を入力し「送信」をクリック<br>してください。        |
|     |                                                                                                    |                                                                            |
| 8   | #<br>かられば再想情報に広べたい、特定常感地回時の会純年に向する<br>法解告でお知った。<br>・<br>・<br>ただアドレススの自動時間<br>、<br>たたべれつード<br>・<br>・<br>・<br>・<br>・<br>たたい、<br>・<br>・<br>・<br>・<br>・<br>・<br>・<br>・<br>・<br>・<br>・<br>・<br>・                                                                                                    | 送信後、入力いただいたメールアドレスにメールが届きま<br>す。<br>メール本文にあるURLをクリックすると認証ページが表示<br>されますので、 |
|     |                                                                                                    | 牛程の入力両両で設定したパフロードを入力し、ページ方                                                 |
| 9   |                                                                                                    | 側にある「登録申請書を作成する」をクリックしてください。<br>必要に応じて「登録申請書記載サンプル」をご参照ください。               |
|     |                                                                                                    | 企業登録に必要な入力車頂が表示されますので、企業情報                                                 |
| 10  |                                                                                                    | やサイナー情報を入力してください。                                                          |

## 企業登録

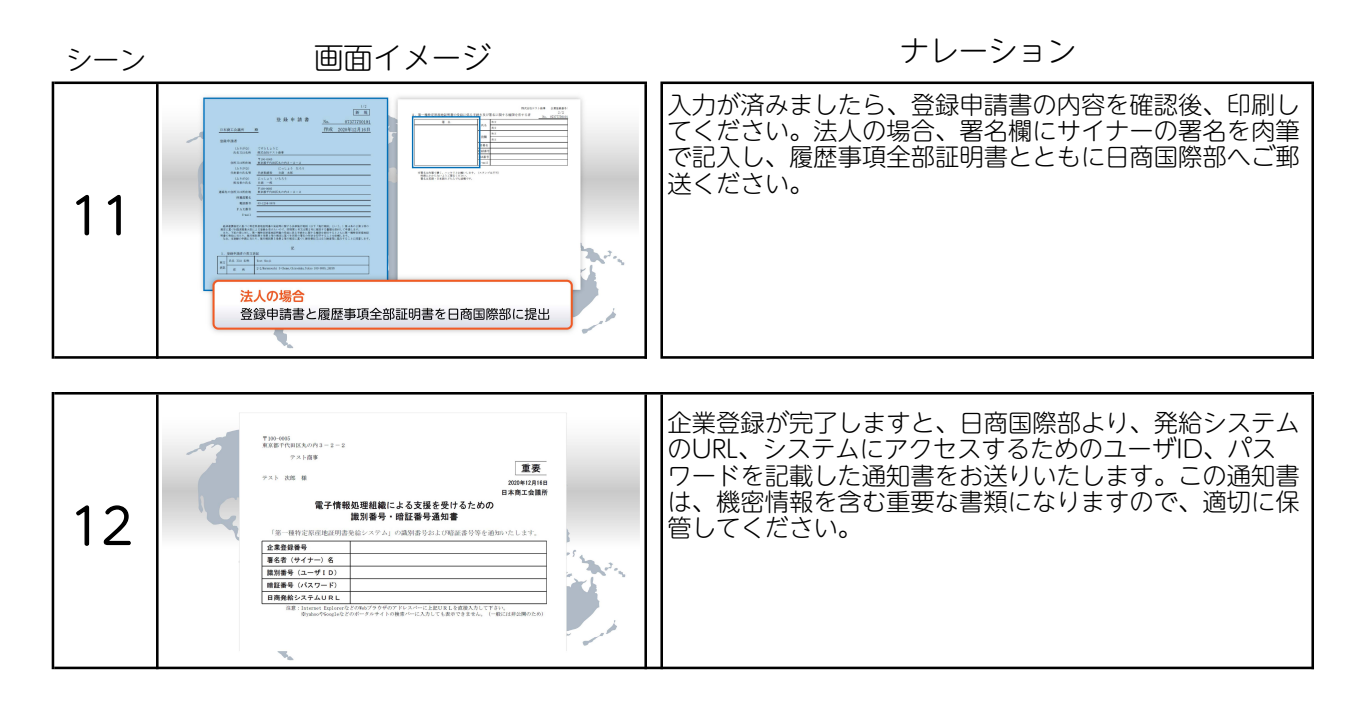